# VideoAnt for Professors

VideoAnt is a web-based video annotation tool that allows mobile and desktop devices to add comments to videos.

#### 1. Sign into VideoAnt

- Go to <u>https://ant.umn.edu</u>
- Sign in using your Gmail account

### 2. To Upload a Video to YouTube

- Go to <u>https://www.youtube.com/</u>
- Select video symbol in the top righthand corner > Upload Video
- Select file to upload
- Under Visibility, select **Private** > **Share Privately**
- Under Invitees, type in the Gmail you would like to share with. Invitees must sign into YouTube using their Google account to view the private video.

### 3. To Add a Video and Annotation in VideoAnt

- Return to VideoAnt at <u>https://ant.umn.edu</u>
- Select tab labeled **New Ant**
- Copy and paste YouTube video URL into text box
- Select the comment box symbol to add annotations throughout your video
- On the right-hand side of the video, fill out textbox and Select **Save**

#### 4. To Share a Video in VideoAnt

- Select the settings gear symbol under the video
- Scroll down to **Share** > **Shared With**
- Next to **Public**, select the dropdown and choose **Private**.
- Under **Add Users**, type in the same email from step 2 above. Gmails entered in Step 2 above must be the same emails entered here.

## 5. To see a Video Shared with You in VideoAnt

- Select the **Shared With Me** tab
- Select video
- Select comment box symbol under the video
- On the right-hand side of the video, select **Respond** to reply to any annotations and add feedback or additional notes
- Type in response and select **Save Response**
- To delete a response, select the trashcan symbol next to the response